### Aktualizacja systemu Prestiż

### Spis treści

| Archiwizacja                       | .1 |
|------------------------------------|----|
| Pierwsza (podstawowa) archiwizacja | .4 |
| Druga archiwizacia                 | .4 |
| Trzecia archiwizacia               | .4 |
| Aktualizacia                       | .5 |
| Reorganizacja                      | .7 |

W celu poprawnego wykonania aktualizacji systemu Streamsoft Pro/Prestiż, należy wykonać następujące czynności:

### Archiwizacja

Przed aktualizacją systemu zalecane jest wykonanie archiwizacji zarówno bazy systemowej, jak i bazy firmy. Baza firmy zawiera wszystkie wprowadzone dane oraz dokumenty danego przedsiębiorstwa, natomiast baza systemowa zawiera informacje na temat użytkowników, grup użytkowników i ich ustawień, dotyczących praw oraz ograniczeń, a ponadto zawiera konfigurację systemu, prawa do firm i opcji, filtry definiowane itp.

W celu wykonania archiwizacji bazy, należy w Module Administratora, w menu Administracja  $\rightarrow$  Archiwizacja, wskazać katalog, w którym system zapisze plik z bazą danych:

| Archiwizacj     | a bazy danych     |          |        |              |         |
|-----------------|-------------------|----------|--------|--------------|---------|
| Baza da         | nych              |          |        |              |         |
| 🔷 Sys           | temowa            |          |        |              |         |
| 💿 Firm          | y                 | ABC      | >      |              | ~       |
| ODoc            | d. dokumentów     | ABC      | >      |              | $\sim$  |
| – Pliki arcł    | niwum             |          |        |              |         |
| Katalog         | D:\bazy archiv    | w\       |        |              | ß       |
| Utwó            | rz standardowy j  | plik arc | chiwum |              |         |
| O Pozw          | ól określić parar | netry p  | pliku  |              |         |
|                 |                   |          |        |              |         |
|                 |                   |          |        |              |         |
| ← <u>W</u> stee | z → <u>D</u> a    | lej      |        | imes Zamknij | ⑦ Pomoc |

Proces archiwizacji należy potwierdzać w kolejnych etapach wybierając przycisk Dalej.

| Archiwizacja bazy danych                                                                                                    |  |  |  |  |  |  |  |
|----------------------------------------------------------------------------------------------------|--|--|--|--|--|--|--|
| 🗹 Pokaż przebieg archiwizacji                                                                                                    |  |  |  |  |  |  |  |
| 74135: gbak:writing constraint INTEG_8618<br>74136: gbak:writing constraint INTEG_8619<br>74137: gbak:writing constraint INTEG_8620<br>74138: gbak:writing referential constraints<br>74139: gbak:writing check constraints<br>74140: gbak:writing SQL roles<br>74141: gbak: writing SQL role: STRREAD<br>74142: gbak: writing SQL role: STRREST<br>74143: gbak:writing names mapping<br>74144: gbak:closing file, committing, and finishing. 22457856 bytes written |  |  |  |  |  |  |  |
| 74145:<br>STOP: 2019-12-27 10:32:50 (00:03:22)<br>Proces archiwizacji został przeprowadzony poprawnie.                                                                                                    |  |  |  |  |  |  |  |
| $\leftarrow \underline{W}stecz \longrightarrow \underline{D}alej \qquad Zapisz \qquad \times Zamknij @ Pomoc$                                                                                                    |  |  |  |  |  |  |  |

Po jej zakończeniu **zalecane jest sprawdzenie poprawności utworzonego archiwum**. W tym celu należy za pomocą przycisku *Dalej* należy przejść do kolejnego etapu oraz rozpocząć weryfikację.

| Archiwizacja bazy danych                                                                   |                 |          |
|--------------------------------------------------------------------------------------------|-----------------|----------|
| W celu sprawdzenia poprawności wykonanej archiwiza<br>przetestowanie utworzonego archiwum. | cji wymagane je | st       |
| UWAGA! Tylko po uzyskaniu poprawnego wyniku testu w<br>uznać za poprawne.                  | vykonane archiw | um można |
| 🗹 Wykonać testowanie archiwum                                                              |                 |          |
|                                                                                            |                 |          |
|                                                                                            |                 |          |
|                                                                                            |                 |          |
| (- Weiters -> Delei                                                                        | . ✓ Zamkaji     | Bamaa    |
| $\leftarrow \underline{w}$ stecz $\rightarrow \underline{v}$ alej                          | × zamknij       | Pomoc    |

| Te  | stowanie archiwum                                                                                                    |
|-----|----------------------------------------------------------------------------------------------------|
| ] [ | Pokaż przebieg archiwizacji                                                                                                    |
|     | Testowanie archiwum<br>START: 2025-06-10 11:44:51                                                                                                    |
|     | i Wykonać testowanie archiwum                                                                                                    |
|     |                                                                                                    |
|     | 4 Wetacz Dalai Zapicz X Zamknij @ Pomoc                                                                                                    |
|     | $\leftarrow \underline{w}_{\text{stecz}} \longrightarrow \underline{v}_{\text{alej}} \qquad \qquad \qquad \qquad \qquad \qquad \qquad \qquad \qquad \qquad \qquad \qquad \qquad \qquad \qquad \qquad \qquad \qquad $ |

Wynik testowania archiwum zostanie wyświetlony w oknie, gdzie za pomocą przycisku *Zapisz* można zapisać wyniki w formie pliku tekstowego. Wyjście z okna następuje poprzez przycisk *Zamknij*.

| Archiwizacja bazy danych                                     |                                                                           |                                   |                    |         |  |  |  |
|--------------------------------------------------------------|---------------------------------------------------------------------------|-----------------------------------|--------------------|---------|--|--|--|
| 🔲 Pokaż prze                                                 | bieg archiwizacji                                                         |                                   |                    |         |  |  |  |
| Testowanie<br>START: 202<br>2:<br>STOP: 2025<br>Wynik testor | archiwum<br>5-06-10 11:44:51<br>5-06-10 11:45:26 (0<br>wania archiwum: "I | 10:00:35)<br>Baza została zarchiw | izowana poprawnie" |         |  |  |  |
|                                                              |                                                                           |                                   |                    |         |  |  |  |
| $\leftarrow \underline{W}stecz$                              | $\rightarrow$ <u>D</u> alej                                               | Zapisz                            | imes Zamknij       | ⑦ Pomoc |  |  |  |

System Pro/Prestiż dokonuje archiwizacji danych na trzech poziomach. W zależności od potrzeb użytkownika, należy ją przeprowadzić w odpowiednim momencie pracy na systemie Pro/Prestiż:

#### Pierwsza (podstawowa) archiwizacja

Jest archiwizacją całej bazy danych, wykonywaną w Module Administratora. Pozwala ona na odtworzenie bazy firmy w wersji, w jakiej została wykonana archiwizacja.

| 良 Moduł administratora    |                  |                |       |                  |                 |              |  |  |  |
|---------------------------|------------------|----------------|-------|------------------|-----------------|--------------|--|--|--|
| <u>A</u> dmini            | stracja          | <u>S</u> łowni | iki 🛛 | <u>R</u> ejestry | S <u>y</u> stem | <u>O</u> kno |  |  |  |
| Reorganizacja bazy danych |                  |                |       |                  |                 |              |  |  |  |
| Archiwizacja              |                  |                |       |                  |                 |              |  |  |  |
| <u>e</u>                  | <u>)</u> earchiv | vizacja        |       |                  |                 |              |  |  |  |

#### Druga archiwizacja

Jest wykonywana podczas aktualizacji. W tym przypadku nie jest archiwizowana cała baza firmy, a jedynie pliki exe, katalog współdzielony oraz katalog profili. Kopia ta pozwala przywrócić poprzednią wersję systemu po wykonaniu aktualizacji.

| Aktualizacja 18.2.377.3                                                                                                    | -                      |              | ×     |
|----------------------------------------------------------------------------------------------------|------------------------|--------------|-------|
| Kopia aktualnej wersji programu                                                                                                    |                        |              |       |
| 🗹 Kopia aktualnej wersji programu przed aktualizacją (zalecane)                                                                                                    |                        |              |       |
| Wykonanie kopii aktualnej wersji programu spowoduje zachowanie plików programu, skryptów<br>użytkowników. Umożliwi to automatyczne przywrócenie poprzedniej wersji systemu Streamsof<br>pomocą opcji "Przywrócenie poprzedniej wersji" w programie Aktualizacja. | i profili<br>t Pro/Pre | estiż, za    |       |
|                                                                                                    |                        |              |       |
|                                                                                                    |                        |              |       |
|                                                                                                    |                        |              |       |
|                                                                                                    |                        |              |       |
|                                                                                                    |                        |              |       |
|                                                                                                    |                        |              |       |
|                                                                                                    |                        |              |       |
| < <u>P</u> owrót <u>√ Wyk</u>                                                                                                    | onaj                   | $\times$ Zam | Iknij |

#### Trzecia archiwizacja

Może być wykonana podczas reorganizacji bazy danych. Polega ona na zarchiwizowaniu bazy firmy, po przeprowadzeniu aktualizacji, czyli w nowej wersji systemu.

| Reorganiza                                                                                                    | acja bazy danych - ABC                                                                                                    | ×   |  |  |  |  |
|----------------------------------------------------------------------------------------------------|----------------------------------------------------------------------------------------------------|-----|--|--|--|--|
|                                                                                                    | Przed reorganizacją bazy danych zalecane jest wykonanie archiwizacji aktualnej bazy danych.                                        |     |  |  |  |  |
| <ul> <li>Wykonaj archiwizację bazy danych (Zalecane)</li> <li>Nie archiwizuj bazy danych, archiwizacja została już wykonana</li> </ul> |                                                                                                    |     |  |  |  |  |
|                                                                                                    | $\leftarrow \underline{W}stecz  \underline{D}alej \rightarrow  \checkmark Reorganizuj  \times Zamknij  \textcircled{O} Potential $ | noc |  |  |  |  |

### Aktualizacja

Przed wykonaniem aktualizacji systemu Streamsoft Pro/Prestiż należy wyłączyć na wszystkich stanowiskach aplikacje tego programu.

Na stanowisku pełniącym funkcje serwera, należy odnaleźć folder, w którym zainstalowany jest program (domyślnie jest to *C:* |*Program Files*|*Stream soft SQL*), a następnie uruchomić plik "\_*UpdateSql.exe"*.

| len OneDrive             | ^    | Nazwa                | Data modyfikacji | Тур           | Rozmiar  |
|--------------------------|------|----------------------|------------------|---------------|----------|
| _                        |      | STPRESTIZ            | 2019-09-11 12:04 | Folder plików |          |
| 💻 Ten komputer           |      | SYSTEMST             | 2019-09-11 12:04 | Folder plików |          |
| 🔮 Dokumenty              |      | - temp               | 2018-05-17 10:27 | Folder plików |          |
| 🍌 Muzyka                 |      | WEBPANEL             | 2019-09-11 12:10 | Folder plików |          |
| 🗊 Obiekty 3D             |      | 💇RunExe.exe          | 2005-04-12 17:15 | Aplikacja     | 848 KB   |
|                          | - 61 | DbConnect.exe        | 2019-02-08 10:37 | Aplikacja     | 2 597 KB |
| - Pohrane                |      | 🔪 _KopiaDanych.exe   | 2017-06-19 07:52 | Aplikacja     | 2 790 KB |
|                          |      | 🔪 _ModAdmin.exe      | 2019-02-08 10:37 | Aplikacja     | 2 597 KB |
| Pulpit                   |      | _Mt940_2PCSQL.exe    | 2019-02-08 10:37 | Aplikacja     | 2 597 KB |
| 😝 Wideo                  |      | PCBiznes.exe         | 2019-02-08 10:48 | Aplikacja     | 2 634 KB |
| 🏪 System (C:)            |      | SerRapRB.exe         | 2017-12-07 08:49 | Aplikacja     | 2 634 KB |
| Nowy (D:)                |      | ShowZdarzenieCRM.exe | 2019-02-08 10:37 | Aplikacja     | 2 597 KB |
| 👳 upload (\\poczta) (Z:) |      | StrLicPas.exe        | 2019-02-08 10:37 | Aplikacja     | 2 597 KB |
|                          |      | SystemSt.exe         | 2017-12-07 08:49 | Aplikacja     | 2 634 KB |
| 📺 Sieć                   |      | UpdateSql.exe        | 2019-02-08 10:37 | Aplikacja     | 2 597 KB |
|                          |      | 🖶 DBconnect.exe      | 2017-08-02 08:40 | Aplikacja     | 8 116 KB |
|                          |      | 🚮 KoniaDanych.exe    | 2007-02-12 16:29 | Anlikacia     | 2 141 KB |

W oknie *Aktualizacja*, należy wskazać jako rodzaj operacji: *Aktualizacja z internetu*, a następnie wybrać przycisk *Dalej*.

| 🖬 Aktualizacja 7.1.348.1                                                      |                                                                                                    |                                                        | ⇔                            |                        | ×     |
|-------------------------------------------------------------------------------|----------------------------------------------------------------------------------------------------|--------------------------------------------------------|------------------------------|------------------------|-------|
| Wybierz rodzaj                                                                | operacji                                                                                                    |                                                        |                              |                        |       |
|                                                                               | Aktualizacja z internetu                                                                                                    |                                                        |                              |                        |       |
| T A                                                                           | C Aktualizacja z CD                                                                                                    |                                                        |                              |                        |       |
|                                                                               | O Przywrócenie poprzedniej                                                                                                    | wersji                                                 |                              |                        |       |
|                                                                               | O Przedłużenie aktualizacji (                                                                                                    | do nowych v                                            | wersji                       |                        |       |
| Po wciśnięciu klav<br>z serwerem firmy<br>Następnie zostan<br>Opcja wymaga na | wisza "Dalej" nastąpi próba połąc<br><sup>,</sup> Streamsoft w celu odczytania i<br>ie wyświetlona lista składników i<br>awiązania połączenia internetow | zenia<br>nformacji o<br>do aktualizac<br>jego z serwi: | nowych v<br>ji.<br>sem aktua | versjach.<br>Ilizacji. |       |
|                                                                               |                                                                                                    | <u>D</u> alej                                          | >                            | imes <u>Z</u> am       | Iknij |

#### UWAGA

W niektórych przypadkach wymagana jest aktualizacja samego programu do aktualizacji. System informuje o takiej konieczności, po czym dokonuje automatycznej aktualizacji. Po aktualizacji tego programu, należy powtórnie uruchomić plik *"\_UpdateSql.exe"*.

W kolejnym etapie, należy wybrać składniki do aktualizacji. Program domyślnie zaznaczy składniki, które wymagają aktualizacji, natomiast użytkownik może dokonać dodatkowego wyboru pozostałych składników systemu. Aby rozpocząć aktualizację, należy kliknąć na przycisk *Wykonaj*.

W przypadku, gdy wybrana aktualizacja zawiera znaczące zmiany i wymaga wykonania reorganizacji baz danych, wyświetlony zostanie komunikat z ostrzeżeniem. Kontynuacja aktualizacji jest możliwa po zaznaczeniu pola *Tak - potwierdzam zapoznanie się z ostrzeżeniem*.

| Ważne informacje o aktualizacji do nowej wersji systemu Prestiż                                                                                           | × |  |  |  |  |
|----------------------------------------------------------------------------------------------------|---|--|--|--|--|
| i UWAGA! Zapoznaj się z poniższymi ostrzeżeniami                                                                                                    |   |  |  |  |  |
| Wybrana aktualizacja systemu Streamsoft Pro/Prestiż zawiera znaczące zmiany i wymaga wykonania reorganizacji<br>baz danych w Module Administratora.       |   |  |  |  |  |
| Przed aktualizacją środowiska produkcyjnego stanowczo zalecamy:<br>1. Wykonanie archiwizacji wszystkich używanych baz danych wraz z testowaniem archiwum. |   |  |  |  |  |
| <ol> <li>Weryfikację działania systemu w nowej wersji na odrębnym środowisku testowym pod kątem wykorzystywanych<br/>rozwiązań dedykowanych.</li> </ol>   |   |  |  |  |  |
| ☑ Tak - potwierdzam zapoznanie się z ostrzeżeniami                                                                                                    |   |  |  |  |  |
| $\checkmark$ Kontynuacja aktualizacji $	imes$ Przerwij aktualizację                                                                                       |   |  |  |  |  |

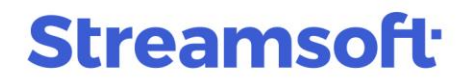

Po zakończeniu pobierania aktualizacji, należy uruchomić Moduł Administratora za pomocą ikony ze znakiem podkreślnika w nazwie. Przy jego uruchamianiu, może wywołać się automatycznie reorganizacja bazy systemowej (jeżeli jest wymagana).

### Reorganizacja

W celu wykonania reorganizacji bazy danych, należy w menu *Administracja* wybrać opcję *Reorganizacja bazy danych*, a następnie przycisk *Dalej*.

|            | 🗟 Me         | oduł adm        | inistrato          | ra           |                  |          |               |         |
|------------|--------------|-----------------|--------------------|--------------|------------------|----------|---------------|---------|
|            | <u>A</u> dmi | nistracja       | <u>S</u> łown      | iki          | <u>R</u> ejestry | Systen   | n <u>O</u> kr | 10      |
|            |              | <u>R</u> eorgar | nizacja ba         | azy (        | danych           |          |               |         |
|            |              | <u>A</u> rchiwi | zacja              |              |                  |          |               |         |
|            | ð.           | <u>D</u> earchi | wizacja            |              |                  |          |               |         |
| Reorganiza | cja bazy     | danych - A      | BC                 |              |                  |          |               | ×       |
|            | Wybierz      | bazę danj       | /ch która z        | osta         | nie zreorga      | nizowana | I             |         |
| 🔾 Sy       | stemowa      |                 |                    |              |                  |          |               |         |
| • Fir      | my           | ABC             |                    |              |                  |          |               | ~       |
|            |              |                 |                    |              |                  |          |               |         |
|            |              |                 |                    |              |                  |          |               |         |
|            | ← <u>₩</u>   | stecz D         | alej $\rightarrow$ | $\checkmark$ | Reorganizuj      | imes Za  | mknij         | ⑦ Pomoc |

W kolejnym etapie reorganizacji, należy wykonać sprawdzenie spójności bazy danych bez wprowadzania zmian, a w przypadku pojawienia się komunikatu o braku błędów spójności, należy kliknąć na przycisk *Zakończ*.

| Reorganiza                                                                                                    | acja bazy danych - ABC                                                                                                    | $\times$ |  |  |  |  |  |
|----------------------------------------------------------------------------------------------------|----------------------------------------------------------------------------------------------------|----------|--|--|--|--|--|
|                                                                                                    | Przed reorganizacją zalecane jest sprawdzenie spójności aktualnej<br>bazy danych.                                                                 |          |  |  |  |  |  |
| Wykonaj sprawdzanie spójności bazy danych (Zalecane) Nie sprawdzaj spójności, sprawdzanie zostało już wykonane |                                                                                                    |          |  |  |  |  |  |
|                                                                                                    | $\leftarrow \underline{W}stecz  \underline{D}alej \rightarrow  \swarrow \text{ Reorganizuj}  \times \text{ Zamknij}  \textcircled{O} \text{ Por}$ | noc      |  |  |  |  |  |

| Sprawdzani | e spójności ba:                 | zy danych - AB                  | C                  |              | ×       |  |
|------------|---------------------------------|---------------------------------|--------------------|--------------|---------|--|
|            | Opcje sprawd                    | izania spójnoś                  | ci.                |              |         |  |
| 💿 Spraw    | vdzanie spójnośc                | i bazy bez wpro                 | wadzania zmian (za | alecane)     |         |  |
| 🔿 Próba    | naprawy błedó                   | w wykrytych pod                 | lozas sprawdzania  |              |         |  |
| O Pozwo    | ól określić param               | ietry sprawdzani                | a                  |              |         |  |
|            |                                 |                                 |                    |              |         |  |
|            |                                 |                                 |                    |              |         |  |
|            |                                 |                                 |                    |              |         |  |
|            |                                 |                                 |                    |              |         |  |
|            |                                 |                                 |                    |              |         |  |
|            | $\leftarrow \underline{W}stecz$ | $\underline{D}alej \rightarrow$ | 🗸 Wykonaj          | imes Zamknij | ⑦ Pomoc |  |

#### UWAGA

W przypadku wykrycia błędów spójności bazy danych, należy przerwać wszystkie czynności i skontaktować się z pomocą do systemu Streamsoft Pro/Prestiż.

W kolejnym etapie system zapyta, czy wykonać archiwizację bazy danych. Jeżeli przed reorganizacją nie wykonano jej, należy zaznaczyć, by system wykonał ją teraz, w przeciwnym razie zaznaczamy opcję: *Nie archiwizuj bazy danych, archiwizacja została już wykonana.* 

| Reorganiza | acja bazy danycl                | h - ABC                               |                                            |                        | ×          |
|------------|---------------------------------|---------------------------------------|--------------------------------------------|------------------------|------------|
|            | Przed reorgan<br>aktualnej bazy | iizacją bazy da<br>⁄ danych.          | nych zalecane je                           | st wykonanie ard       | chiwizacji |
|            | ◯ Wykonaj a<br>◉ Nie archiw     | archiwizację bazy<br>izuj bazy danycł | y danych (Zalecane<br>n, archiwizacja zost | e)<br>ała już wykonana |            |
|            | $\leftarrow \underline{W}stecz$ | $\underline{D}alej \rightarrow$       | 🗸 Reorganizuj                              | imes Zamknij           | ⑦ Pomoc    |

W następnym oknie program wyświetli opcje dotyczące rekompilacji predefiniowanych procedur oraz dodania procedur definiowanych do bazy danych. Drugą opcję należy zaznaczyć w przypadku posiadania jakichkolwiek procedur definiowanych, aby mogły działać po wykonaniu reorganizacji.

| Reorganiza                                                                                                    | acja bazy danych - ABC                                                                                                    | ×       |  |  |  |
|----------------------------------------------------------------------------------------------------|----------------------------------------------------------------------------------------------------|---------|--|--|--|
|                                                                                                    | Po reorganizacji zalecane jest wykonanie rekompilacji<br>predefiniowanych procedur i triggerów                                          |         |  |  |  |
| Wykonaj rekompilację procedur i triggerów. (Operacja<br>Spowoduje nadpisanie wszelkich zmian w procedurach<br>standardowo dołączonych do bazy danych)<br>Odaj procedury definiowane do bazy danych |                                                                                                    |         |  |  |  |
|                                                                                                    | $\leftarrow \underline{W}stecz \qquad \underline{D}alej \rightarrow \qquad \checkmark \text{Reorganizuj} \qquad \times \text{ Zamknij}$ | ⑦ Pomoc |  |  |  |

Następnie należy wybrać przycisk Reorganizuj.

Przed zakończeniem procesu reorganizacji program wyświetli zapytanie o wykonanie testowej kompilacji wszystkich wtyczek skryptowych z bazy. Są to dodatkowe rozwiązania rozszerzające możliwości programu, wykonane w menadżerze rozszerzeń. Uruchomienie tej czynności weryfikuje, czy wszystkie zaimplementowane wtyczki działają poprawnie w zaktualizowanej wersji programu, dlatego też zalecane jest wykonanie tego kroku.

| Pytanie |                                                                       |
|---------|-----------------------------------------------------------------------|
| ?       | Czy wykonać testową kompilację wszystkich wtyczek skryptowych z bazy? |
|         | √ <u>T</u> ak X <u>N</u> ie                                           |

System wyświetli informację o poprawnie przeprowadzonej reorganizacji, która należy potwierdzić przyciskiem *OK*, a następnie zamknąć okno za pomocą *Zamknij*.

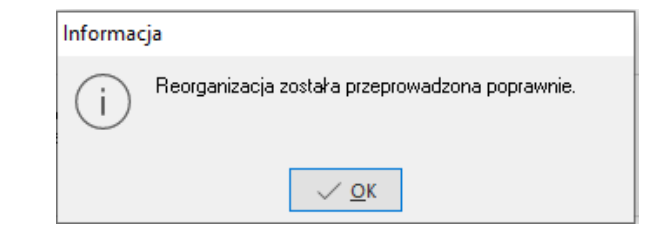

Po wykonaniu wszystkich czynności, należy zamknąć Moduł Administratora i uruchomić program. Niezwykle istotnym jest uruchomienie programu z właściwego pliku *"\_PCBiznes.exe"*, który znajduje się w katalogu instalacji systemu. Nazwa tego pliku musi zaczynać się od znaku podkreślnika *"\_"*, warunkuje to prawidłowe pobranie składników aktualizacyjnych i uruchomienie programu w nowej wersji.

| > 👝 OneDrive    | <ul> <li>Nazwa</li> </ul> | Data modyfikacji | Тур           | Rozmiar  |
|-----------------|---------------------------|------------------|---------------|----------|
|                 | SYSTEMST                  | 2019-09-11 12:04 | Folder plików |          |
| Ten komputer    | temp                      | 2018-05-17 10:27 | Folder plików |          |
| > 🗎 Dokumenty   | WEBPANEL                  | 2019-09-11 12:10 | Folder plików |          |
| > 🎝 Muzyka      | 🗊RunExe.exe               | 2005-04-12 17:15 | Aplikacja     | 848 KB   |
| > 🧊 Obiekty 3D  | DbConnect.exe             | 2019-02-08 10:37 | Aplikacja     | 2 597 KB |
| > Corazy        | KopiaDanych.exe           | 2017-06-19 07:52 | Aplikacja     | 2 790 KB |
| - Pobrane       | _ModAdmin.exe             | 2019-02-08 10:37 | Aplikacja     | 2 597 KB |
|                 | _Mt940_2PCSQL.exe         | 2019-02-08 10:37 | Aplikacja     | 2 597 KB |
| > E Pulpit      | PCBiznes.exe              | 2019-02-08 10:48 | Aplikacja     | 2 634 KB |
| > 🗃 Wideo       | SerRapRB.exe              | 2017-12-07 08:49 | Aplikacja     | 2 634 KB |
| > 🏪 System (C:) | ShowZdarzenieCRM.exe      | 2019-02-08 10:37 | Aplikacja     | 2 597 KB |
| > Nowy (D:)     | _StrLicPas.exe            | 2019-02-08 10:37 | Aplikacja     | 2 597 KB |